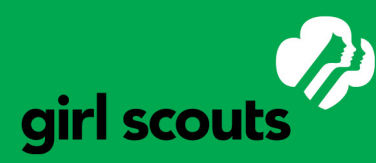

### Camp Facility Reservations

#### **Choose Your Camp**

Decide which camp your troop would like to camp at and select the online facility rental link under the camp name to make your reservation.

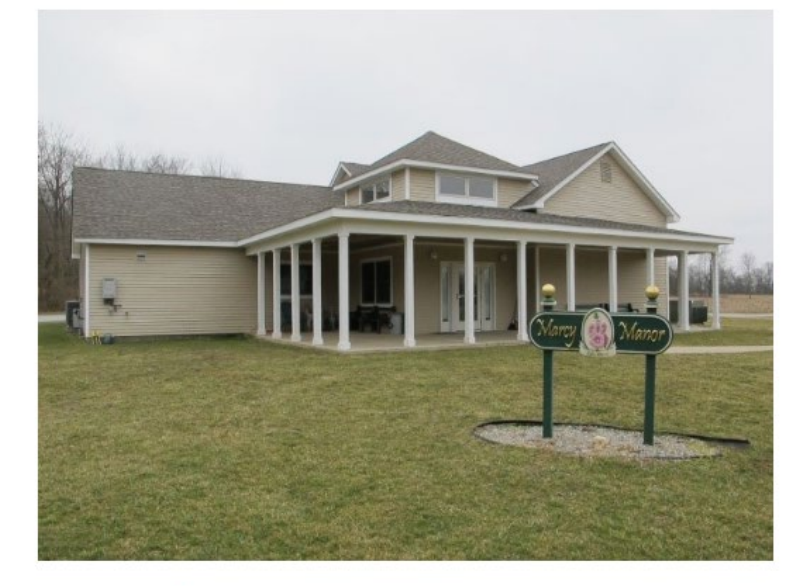

#### Camp Ada

Camp Ada consists of 78 acres of woods and rolling pasture in Henry County just south of New Castle, IN. It is readily a pessible from Interstate 70 for Girl Scouts throughout the court ouriest camp is located approximately 55 miles east of center, and approximately 34.5 miles west of 1 center. Reservation form

Confirmation Packet Camp Ada

#### Read the Important Information

Be sure to read the important information before reserving a camp facility.

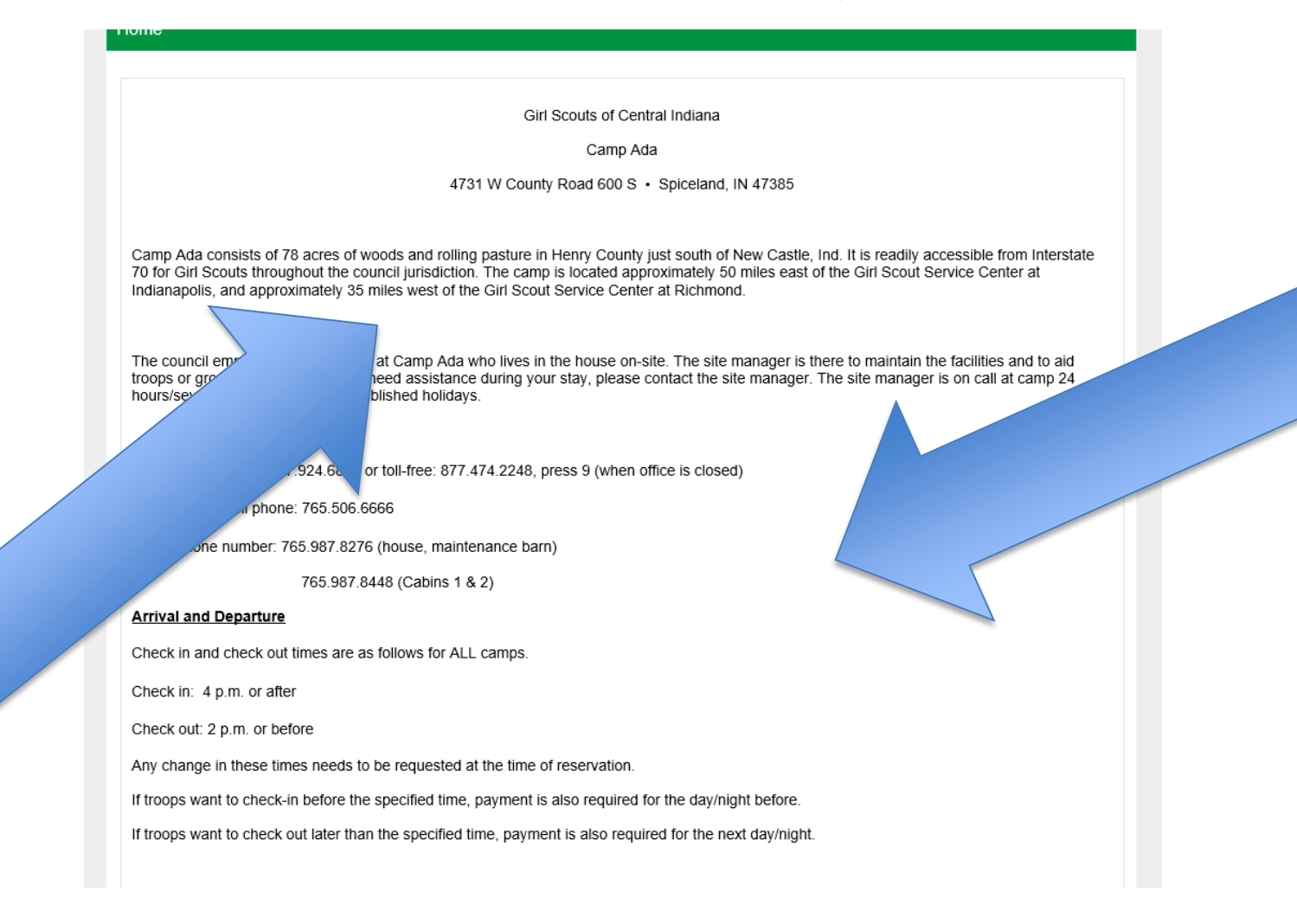

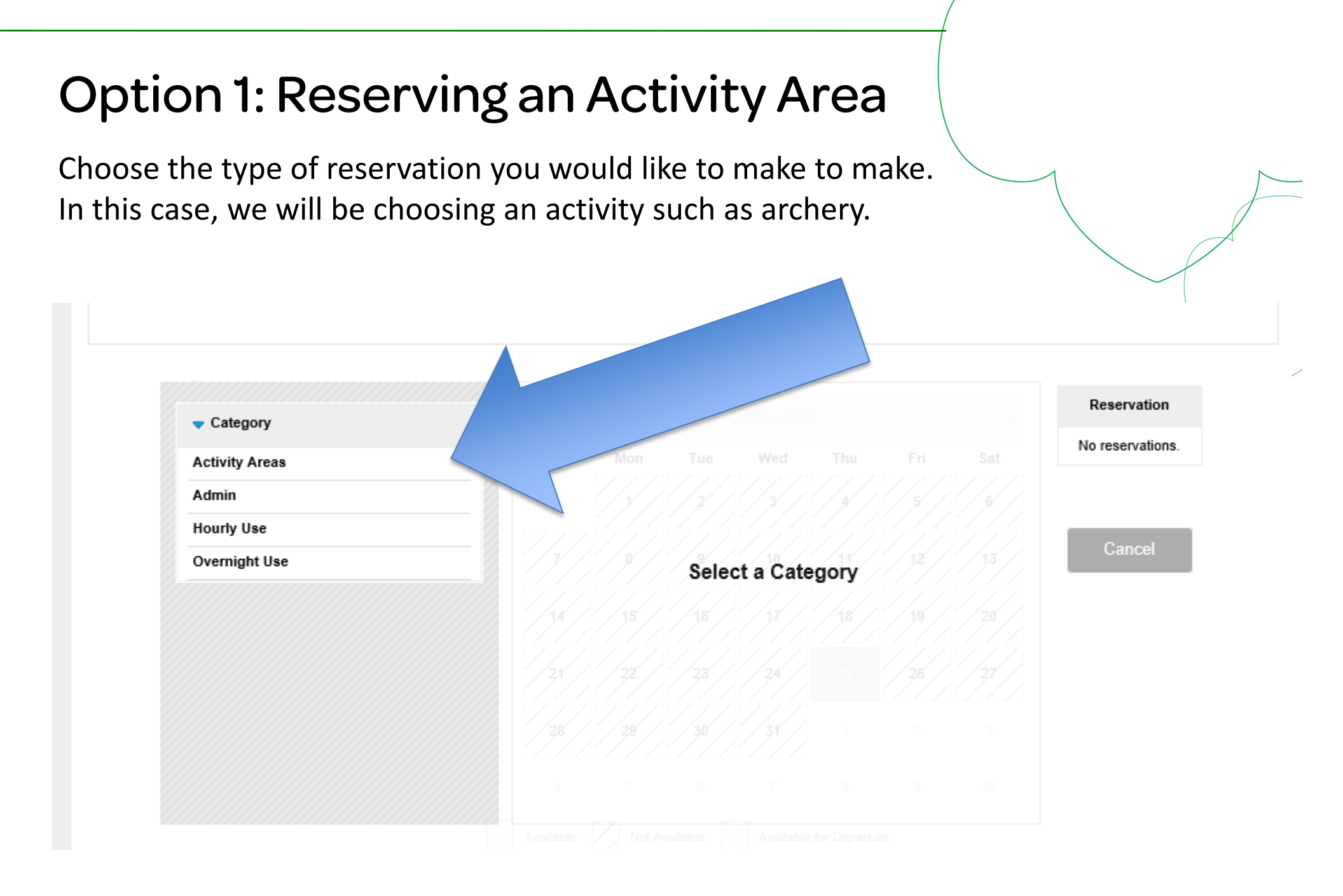

#### **Choose Your Time**

Locate the date and time you would like to reserve your program activity. In this case, archery is available to be rented for up to 4 hours at a time. Choose your time and hit the red "RESERVE" button under the time you chose.

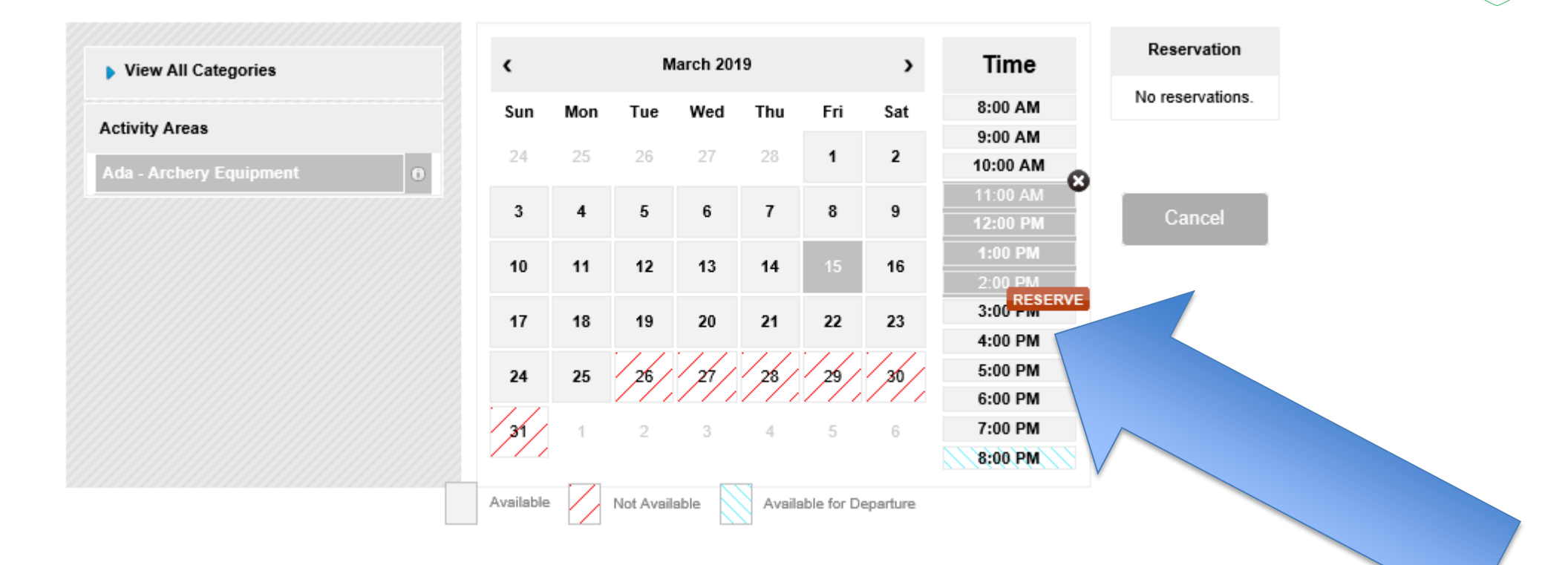

#### Checkout/Continue Shopping

You may continue to add additional units to your order (use the "view all categories" option to choose another unit that fits your needs) or checkout from here.

If adding additional units, repeat the steps. To checkout, hit the "CHECKOUT" button

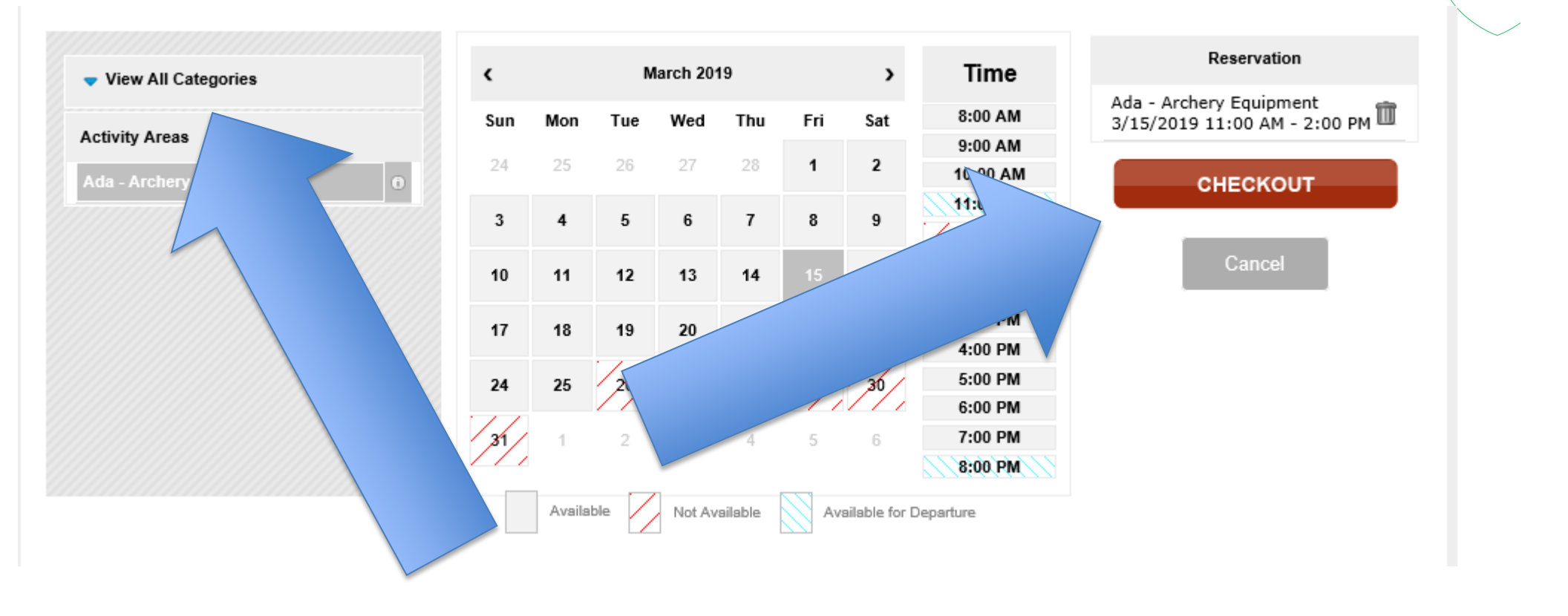

#### Option 2: Reserving a Facility for Day Use Only

Choose the type of reservation you would like to make to make. In this case, we will be choosing a unit that we are only using for a few hours on a specific day.

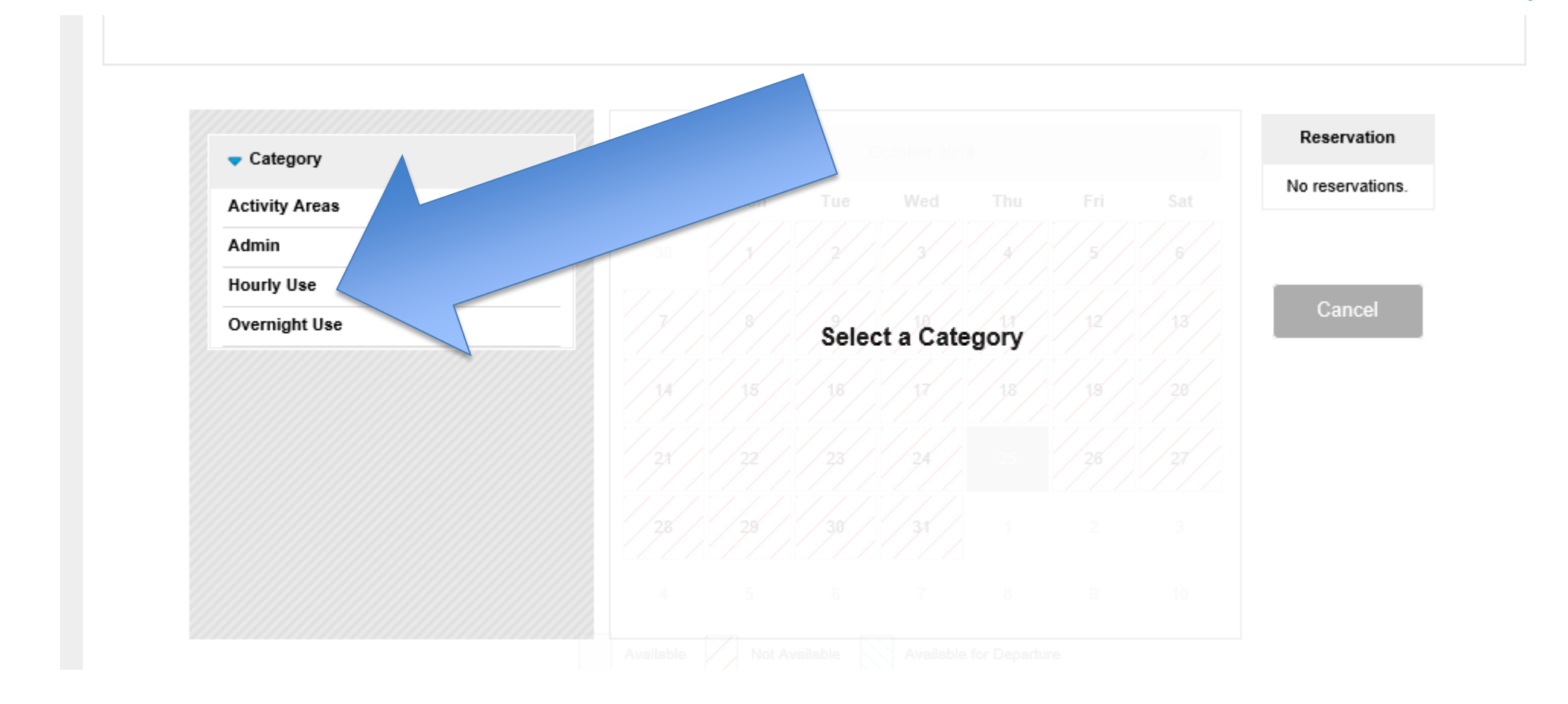

#### Choose Your Date/Time

Locate the date and time you would like to reserve your program activity. In some cases, some of our facilities are limited to the amount of hours you can reserve them for. Others can be reserved for the entire day.

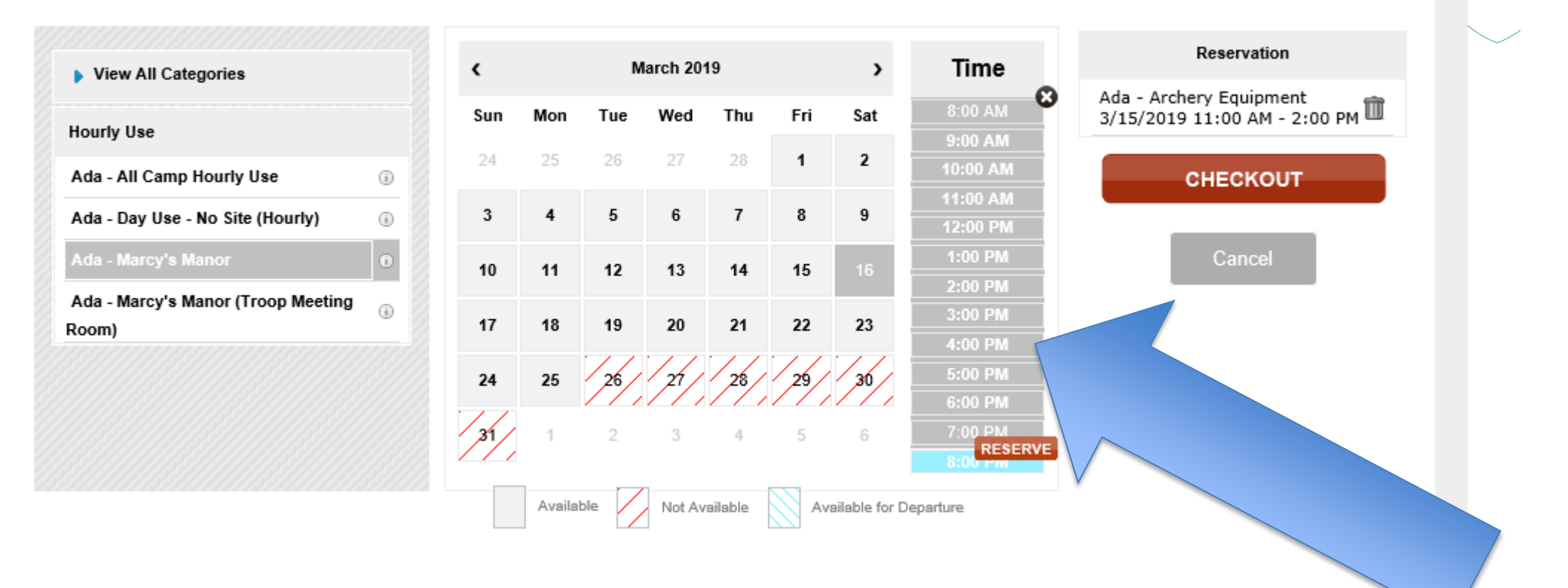

#### Checkout/Continue Shopping

You may continue to add additional units to your order (use the "view all categories" option to choose another unit that fits your needs) or checkout from here.

If adding additional units, repeat the steps. To checkout, hit the "CHECKOUT" button

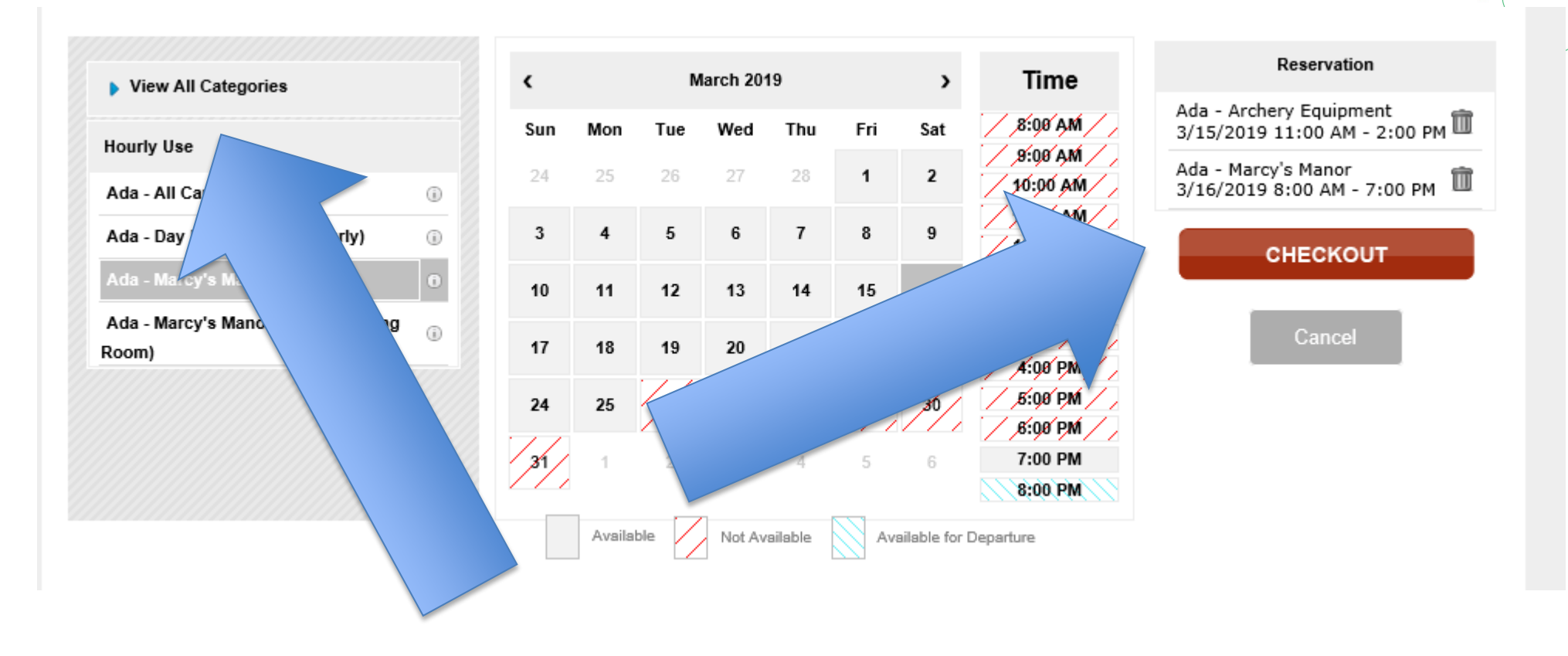

#### Option 3: Reserving a Facility for an Overnight Stay

Choose the type of reservation you would like to make. In this case, we will be choosing a unit that we will be using for at least one overnight stay.

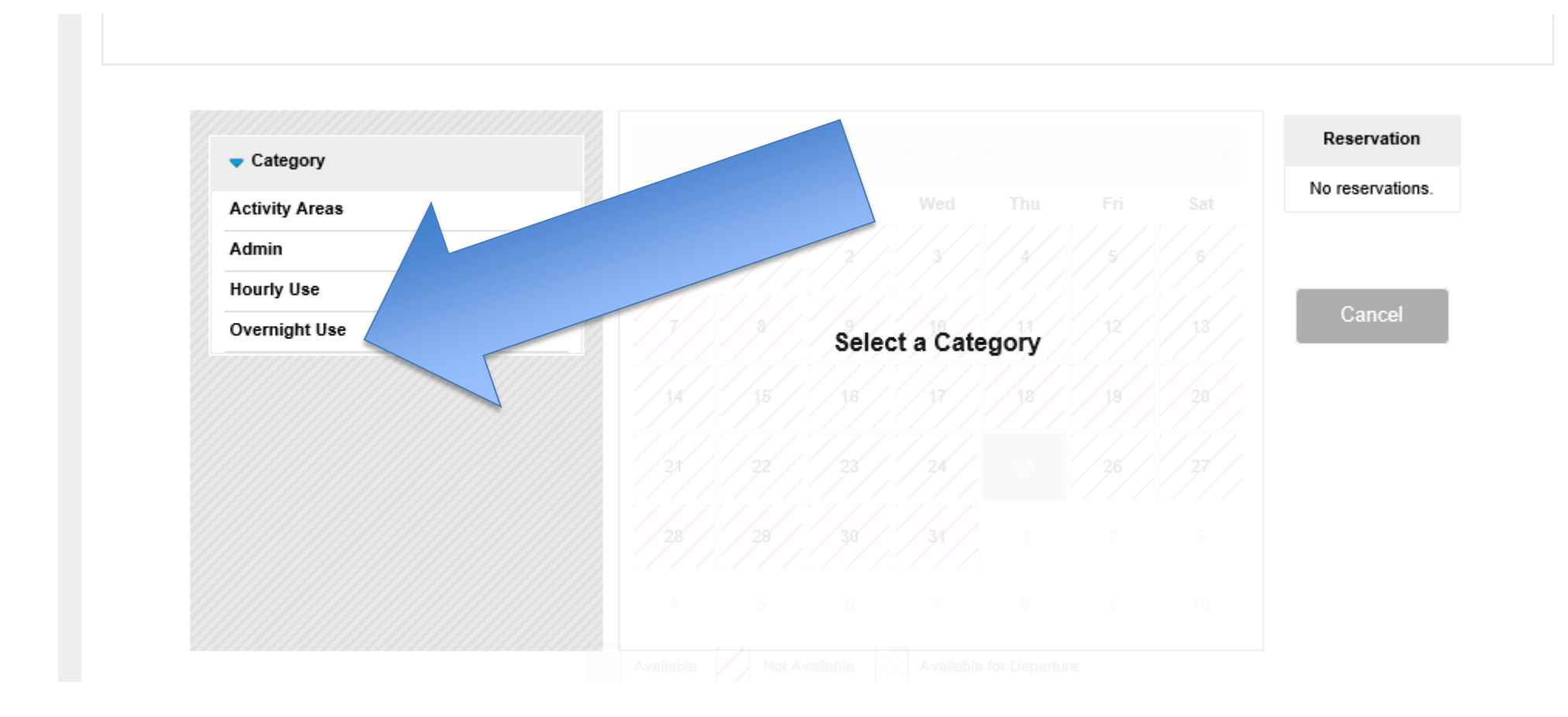

#### **Choose Your Dates**

Locate the dates you would like to reserve your program activity. In most cases, our facilities are limited to reserving up to 5 nights. Of course, you are welcome to reserve for one night only.

Please note: Check-in is at 4:00 pm the day your reservation begins. Check-out is at 2:00 pm on the last day of your reservation. If you would like to arrive earlier than 4:00 pm, you will need to reserve an additional night.

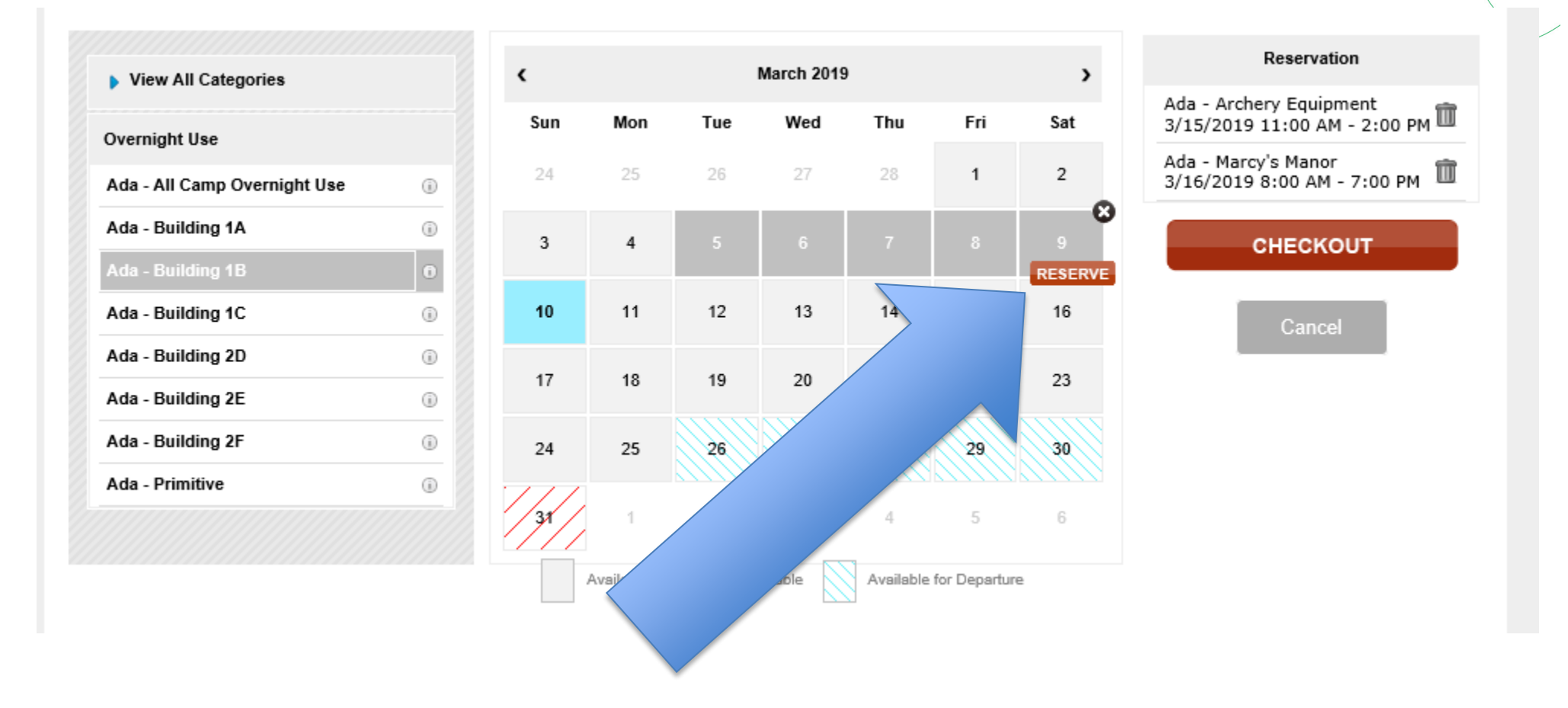

#### Checkout/Continue Shopping

You may continue to add additional units to your order (use the "view all categories" option to choose another unit that fits your needs) or checkout from here.

If adding additional units, repeat the steps. To checkout, hit the "CHECKOUT" button

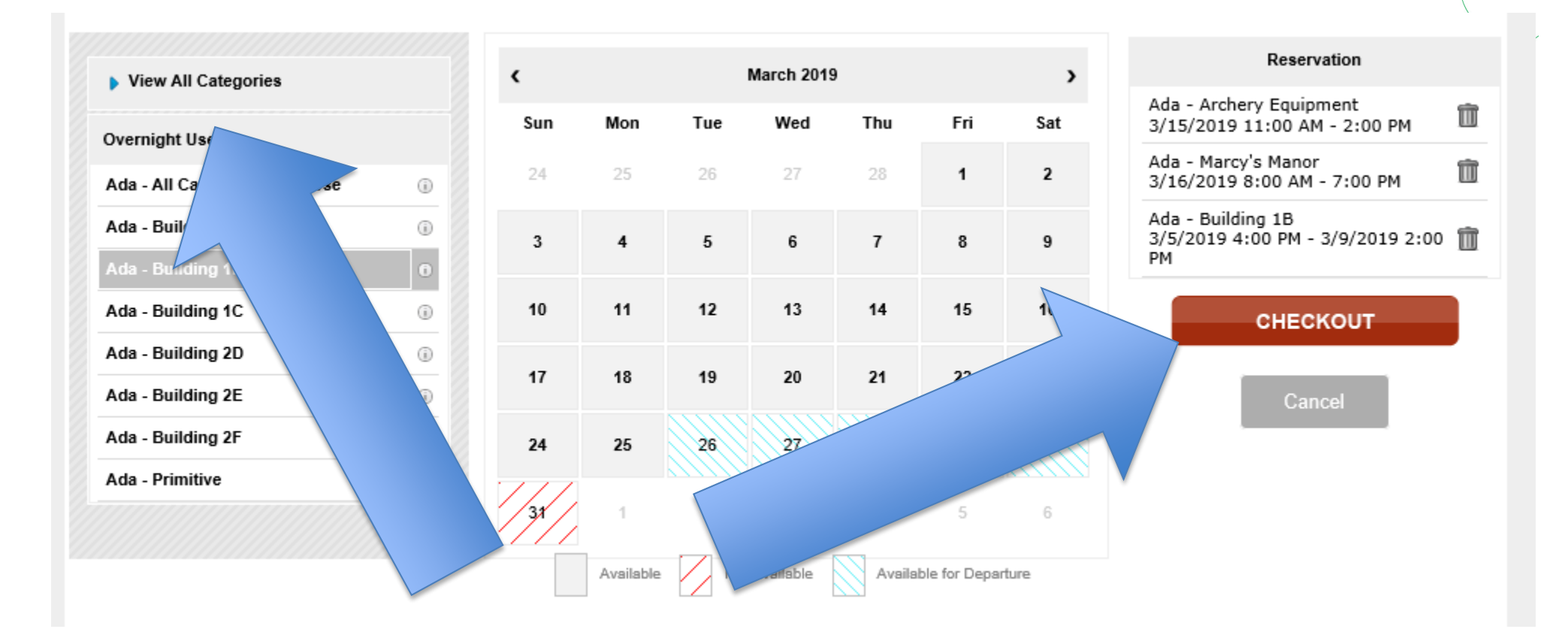

#### Checkout Process (Part One)

Choose your group rates and complete your group information.

| Sten One: | PRICE GROUP Avoid using the browser forward and go back buttons. Use the nevigation and buttons provided below.                          |  |
|-----------|----------------------------------------------------------------------------------------------------|--|
| otep one. | Price Group 🕥 Group 🕥 Participants 🕥 Forms 🕥 Cart                                                                                        |  |
|           | Please select one of the price groups below                                                                                              |  |
|           | Girl Scout                                                                                                    |  |
|           | Non Girl Scout                                                                                                    |  |
|           | ← Go Back Continue →                                                                                                    |  |
|           | CREATE/EDIT YOUR GROUP INFORMATION                                                                                                    |  |
|           | Avoid using the browser forward and go back buttors. Use the newgation and buttors provided below.  Price Group  Participants Forms Cart |  |
| Step Two: | GROUP INFORMATION                                                                                                    |  |
|           | *Indicates Required Field                                                                                                    |  |
|           | *Your Organization Name / Troop# /                                                                                                    |  |
|           | Service unit #:                                                                                                    |  |
|           | ntact First Name:                                                                                                    |  |
|           | ontact Last Name:                                                                                                    |  |
|           | *Email:                                                                                                    |  |
|           | *Address:                                                                                                    |  |
|           | *City:                                                                                                    |  |
|           | *State:                                                                                                    |  |
|           | Pedal Code:                                                                                                    |  |
|           | Country Held State                                                                                                    |  |
|           |                                                                                                    |  |
|           | "Phone:                                                                                                    |  |
|           | "County:                                                                                                    |  |
|           | ← Go Back Cancel Continue →                                                                                                    |  |

#### Checkout Process (Part Two)

Enter the quantities to the best of your ability by age

| ADA - ARCHERY EG                                         |                                 |             |  |
|----------------------------------------------------------|---------------------------------|-------------|--|
| Avoid using the browser forward and go back buttons. Use | the navigation and buttons prov | ided below. |  |
| Price Group Scroup Participants                          | Forms                           | Cart 🜔      |  |
| How many                                                 | 1?                              |             |  |
| Daisy                                                    | ) ~                             |             |  |
| Brownie                                                  | ) ~                             |             |  |
| Junior                                                   | ) ~                             |             |  |
| Cadettes                                                 | ) ~                             |             |  |
| Senior 0                                                 | $\sim$                          |             |  |
| Ambassador                                               | ) ~                             |             |  |
| Female Adults                                            | $\sim$                          |             |  |
| Male Adults                                              | )                               |             |  |
| Male Tagalongs                                           | $\sim$                          |             |  |
| Female Tagalongs                                         | ) ~                             |             |  |
| ← Go Back Cancel                                         | Continue →                      |             |  |

#### Check Out Process (Part Three) Complete Any Necessary Forms

Forms will vary based on the facilities/activities you are utilizing. All forms must be completed in order to complete your reservation.

| ADA - ARCHERY EQUIPMENT<br>Avoid using the browser forward and go back buttons. Use the navigation and buttons provided below. |
|----------------------------------------------------------------------------------------------------|
| Price Group 🕥 Group 🕥 Participants 🕥 Forms 👂 Cart 🕥                                                                            |
| * Archery Certification                                                                                                    |
| * First Aid Certification                                                                                                    |
| * Requi                                                                                                    |

SUBTOTAL: NULLI

#### Checkout Process (Part Four)

Double-check your shopping cart to be sure everything is complete and then proceed to checkout. You will be prompted to enter your credit card information.

With our new system: All individual units/activities require 100% payment at the time of the reservation. For All Camp Rentals, 50% of your payment is required at the time of your reservation with the remaining 50% due at least 30 days prior to your stay or your reservation will be canceled.

|                         | SHOPPING CART                    |         |   |
|-------------------------|----------------------------------|---------|---|
| Description             |                                  | Amount  |   |
| Ada - Archery Equipment | \$20.00                          | \$20.00 | Î |
|                         | Subtotal                         | \$20.00 |   |
| Di                      | scount Codes Code1, Code2, Apply |         |   |
| Keep shopping           | Cancel Checkout →                |         |   |

# Questions?

## Our Customer Care team is always here to help! Feel free to contact them for assistance with your registration at 317.924.6800 or customercare@girlscoutsindiana.org

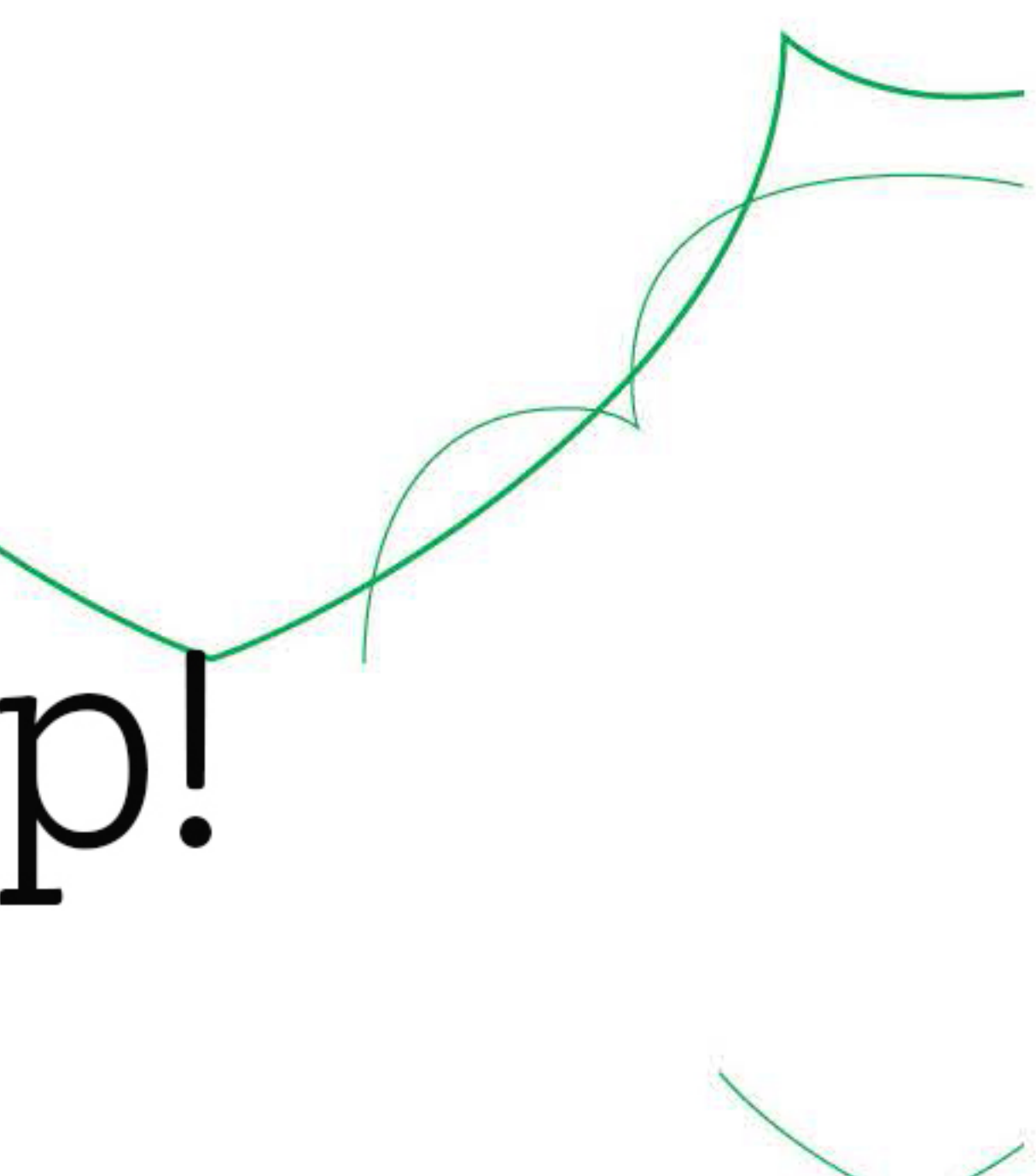